# Turnitin教師啟用信 紅色按鈕連結錯誤 無法設定密碼

重設密碼步驟

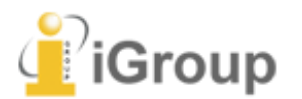

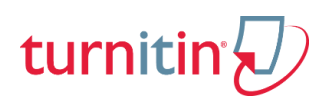

## Q: 教師點選Turnitin開通信按鈕 滅引導至Turnitin Support Center畫面, 無法直接設定密碼,該如何做才能開通帳號?

| 名字 姓 您好:                                                     |                                                                                                    |
|--------------------------------------------------------------|----------------------------------------------------------------------------------------------------|
| 諮服組 圖書館 將您以指導教師的身分新增至 National of Science and Technology 帳戶。 | turnitin 🕗   support center Home Knowledge Articles User Guides System Status •                                                                                                    |
| 您即將以我們最新指導教師的身分,加入這個全球性的教育專家社群。很高興有您<br>加入我們的行列。             | Welcome to the Turnitin Support Center<br>Search below for knowledge articles and user guides<br>Search topics, questions or keywords                                                                                                    |
| 準備好要設定您的課程了嗎?                                                |                                                                                                    |
| 開始使用<br>若您遇到任何問題,請造訪 guides.turnitin.com 以取得實用指南。<br>謝謝。     | ** Looking to get started with Gradescope? Take a look at our handy Get Started page ** As a result of the COVID-19 pandemic, we're seeing unprecedented growth in case volume. During this time, you may experience a delay in response to your support case. Wherever possible, we ask that you utils the resources provided on this site as a first atep to answering your question prior to raising a case. We thank you for your understanding during these unprecedented times and we endeavour to provide the highest level of service possible. |
| Turnitin                                                     |                                                                                                    |

重新設定 密碼

未收到啟用通知信 或 忘記密碼

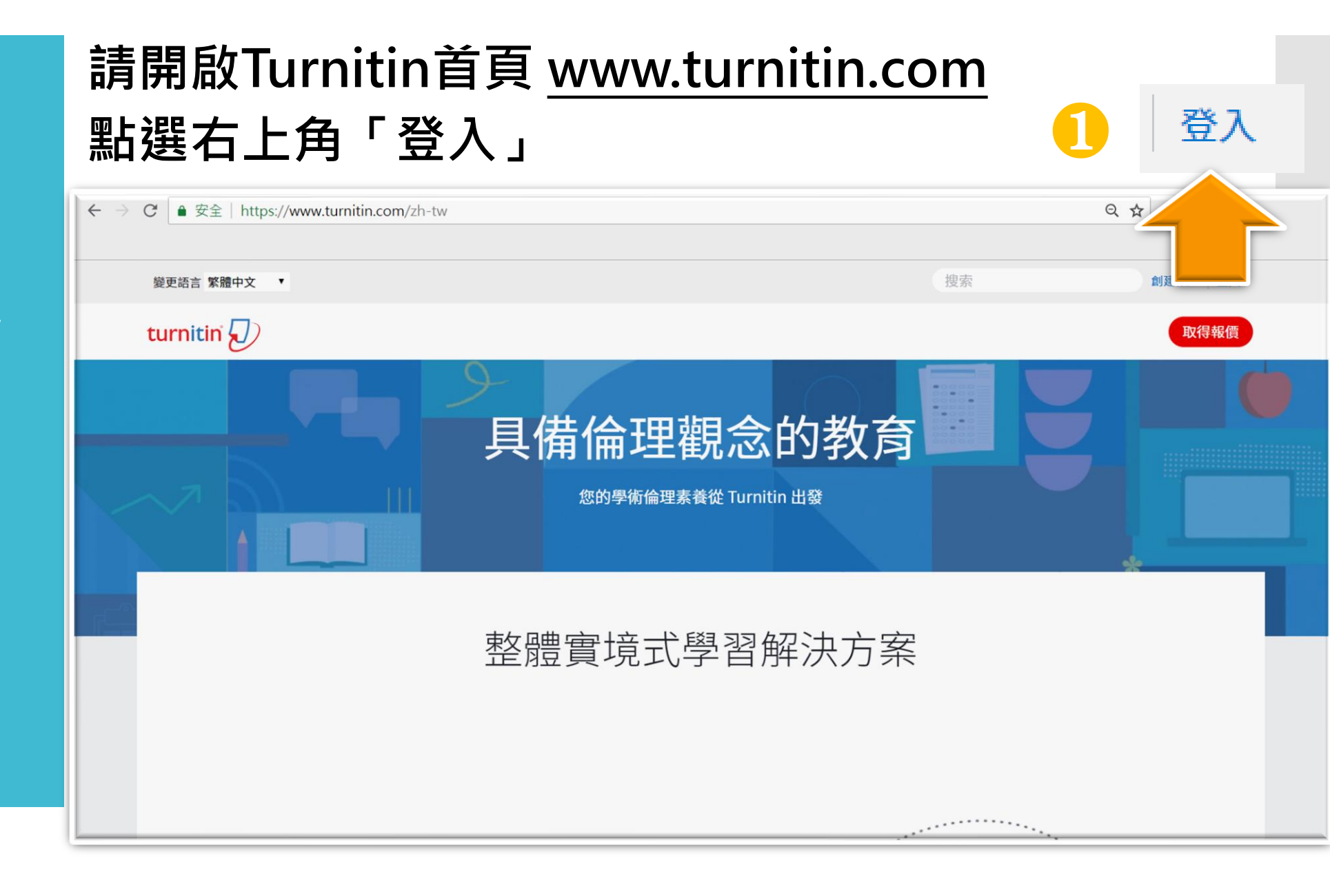

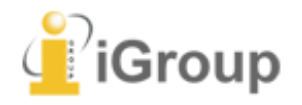

## 重新設定 密碼

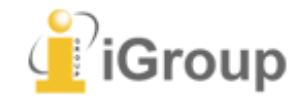

## 登錄至 Turnitin

電子郵件地址

密碼 (登錄至 Turnitin)

您要建立您的用戶設定檔案嗎? 點》 <u>言裡。</u> 忘了您的密碼? <u>點選這裡。</u> 隱私權政策

我們非常重視你的隱私。我們不會為了行銷目的與任何外部公司分享您的資訊。 您的資訊只與我們的協力廠商合作夥伴共用,以便我們提供服務。

2

登錄

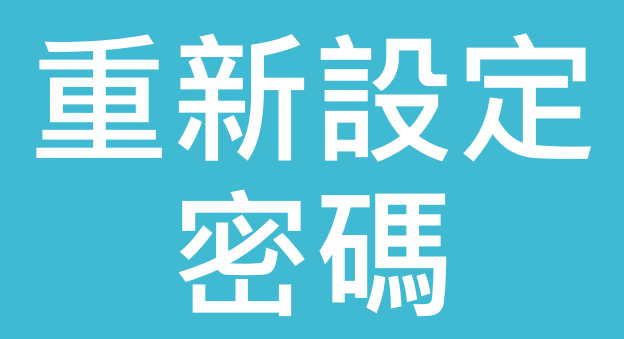

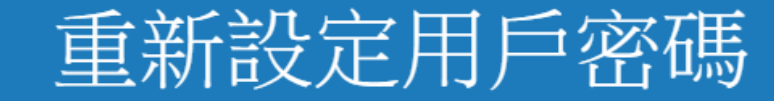

請輸入您用來建立您的用戶設定檔案的的電子郵件地址。完成後,點選"下一步"。

電子郵件地址

下一步

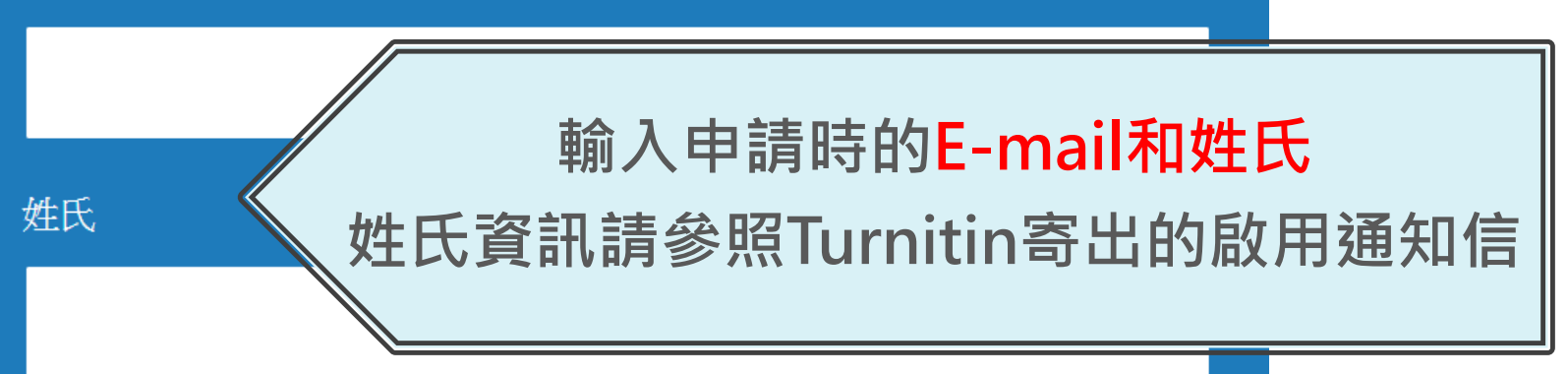

3

如果您不知道您帳戶的電子郵件地址...

請要求您的指導教師 (或 Turnitin 管理員, 若您是指導教師的話) 幫您查詢您的電子郵件地址。

備註:因為隱私同意書的約束, Turnitin 不能公開您的電子郵件地址-甚至是公開給您自己。您必須從您的機關獲得此資訊。

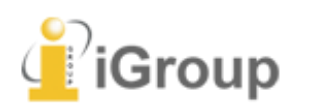

## Turnitin開通信件

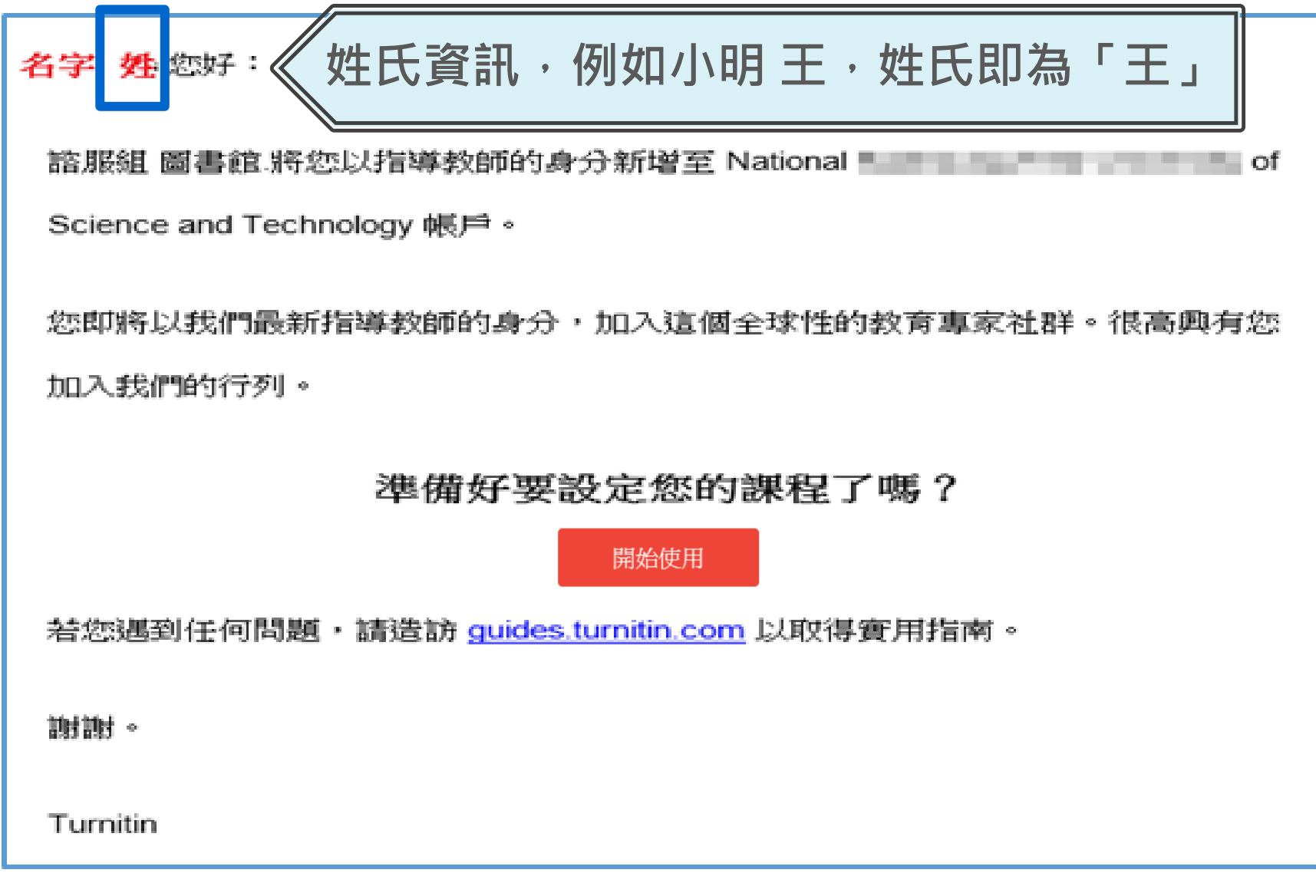

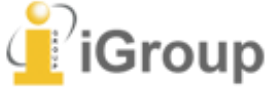

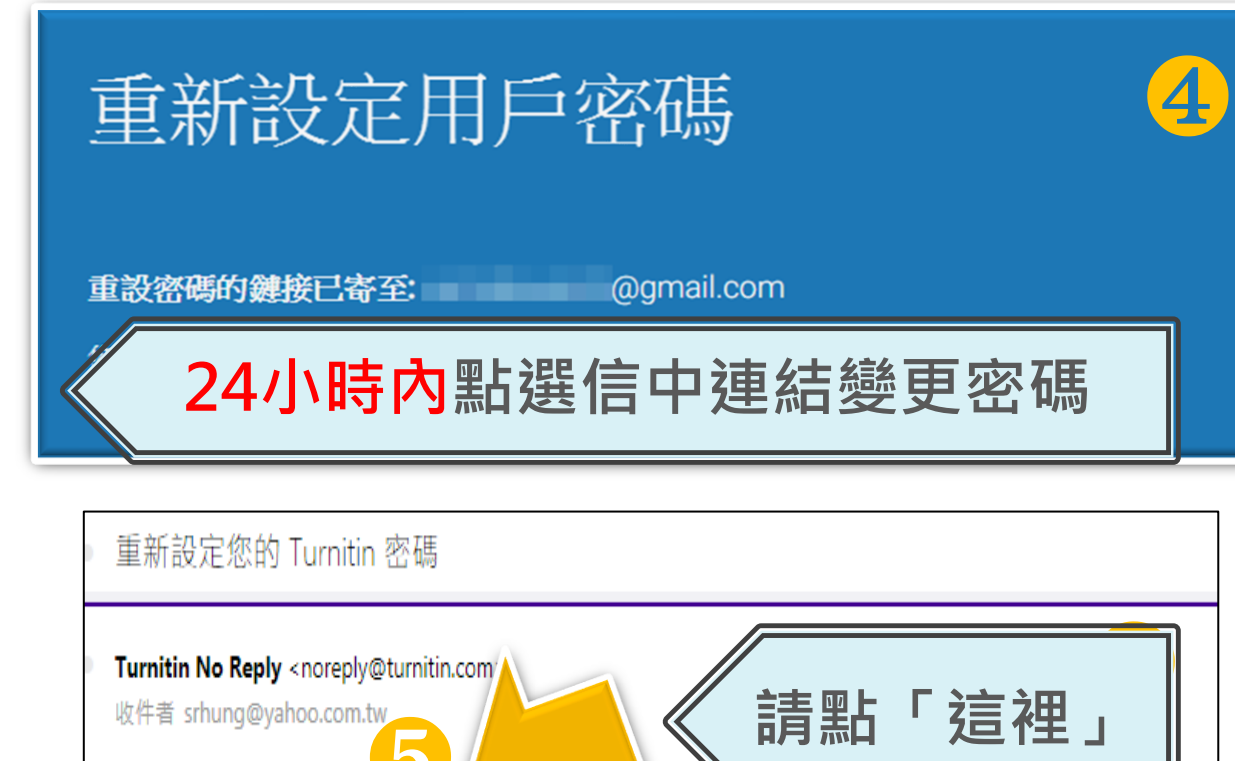

#### 敬愛的 容 黃,

飲重設您的 Turnitin 密碼, 請點選 這裡 並遵循, 説明。 若您有困難點選該鏈接,您可複製、粘貼下列的 URL ∑您的瀏覽器: https://www.turnitin.com/login\_reset.asp?lang=zh\_tw&id=e1817b2c789ee896e36caf2ab74662aa 此鏈接將會在 24 小時後過期。若您收到一個信息,告訴您該鏈接已過期,請點選 這裡 以請求一個新的 '密碼重設' 鏈接。 您也可以複製、粘貼以下的 URL 至您的瀏覽器以請求一個新的 '密碼重設' 鏈接: https://www.turnitin.com/password\_reset1.asp?lang=zh\_tw 感謝您使用 Turnitin,

Turnitin 團結

### 重新設定用戶密碼

謝謝您!請輸入新密碼並加以確認。密碼長度必須至少為8個字元。完成後請按 一下「下一步」。

密碼

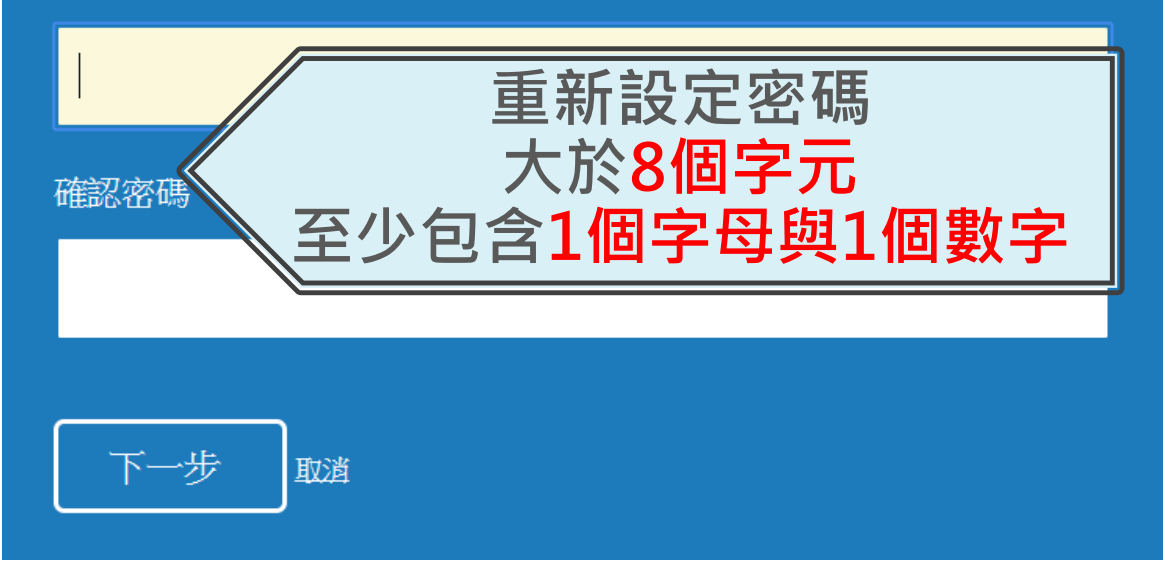

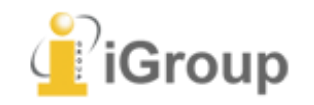

6

### 歡迎至 Turnitin!

#### 您已以指導教師身份被添加至圖書館&行政單位帳戶。

開始之前,我們需要確認你的使用者資料,並設定你的私密問題和答案。請隨時更改任何 其他資料。

7

完成後,點選"下一頁"以繼續。

#### 您的電子郵件 •

XXX@abcuniversity.edu.tw

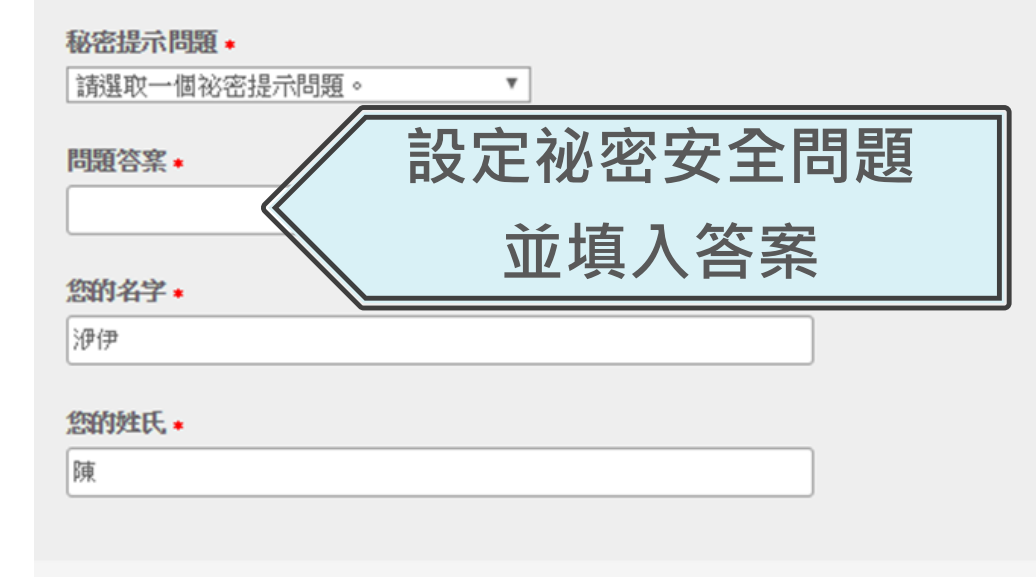

### 用戶同意書 **用戶同意書更新了。**請閱讀下方的用戶同意書並決定您是否同意其內容 的用字與條件: Turnitin.com 及其服務(「網站」或「服務」) 係由 Turnitin, LLC (「Turnitin」)進行維護,並在您同意接受此處所含條款與條件及 通知且不得修改(「使用者協議」)後提供予您,亦即使用者 (「您」或「使用者」)。 您應該先仔細檢閱然後再接受此使用者協議。如果您違反使用 者協議,則您使用本網站之授權將自動終止。 1. 接受條款 使用服務或按一下以接受或同意條款規範,即代表您同意 接受此使用者協議, Turnitin 會讓您在任何服務的使用者介. 選擇「我同意-繼續」 我同意--繼續 即可開始使用本服務

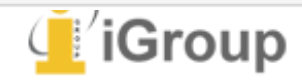

下一步